SECRETARIA DE ESTADO DE SAÚDE DO RIO DE JANEIRO SUBSECRETARIA DE VIGILÂNCIA EM SAÚDE SUPERINTENDÊNCIA DE VIGILÂNCIA EPIDEMIOLÓGICA E AMBIENTAL

## **INFORME TÉCNICO 002/2017**

Assessoria de Informação Epidemiológica e Ambiental

ORIENTAÇÕES PARA DIGITAÇÃO DOS DADOS DE VISITA DOMICILIAR E VISITA AOS PONTOS ESTRATÉGICOS EM 2018

Rio de Janeiro, 29 de novembro de 2017.

Considerando a necessidade de registro dos dados de visitas domiciliares e de visitas aos pontos estratégicos ao longo do ano, com vistas às avaliações quadrimestrais dos indicadores de cobertura pactuados;

A Assessoria de Informação Epidemiológica e Ambiental construiu 02 formulários, utilizando a plataforma DATASUS/FORMSUS, e elaborou este informe, visando orientar o procedimento para cadastro dos dados produzidos.

Os links para os formulários poderão se acessado através do portal www.riocomsaude.rj.gov.br.

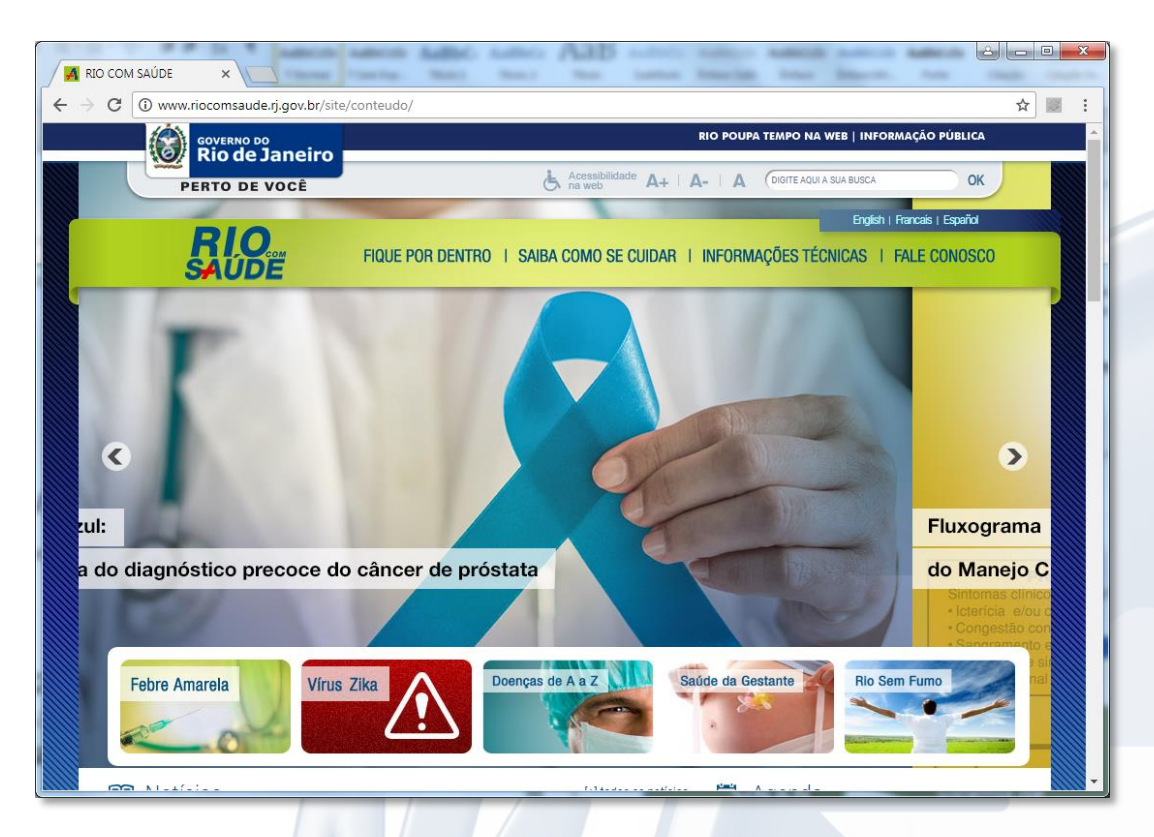

Na seção Formulários de Notificação da página inicial.

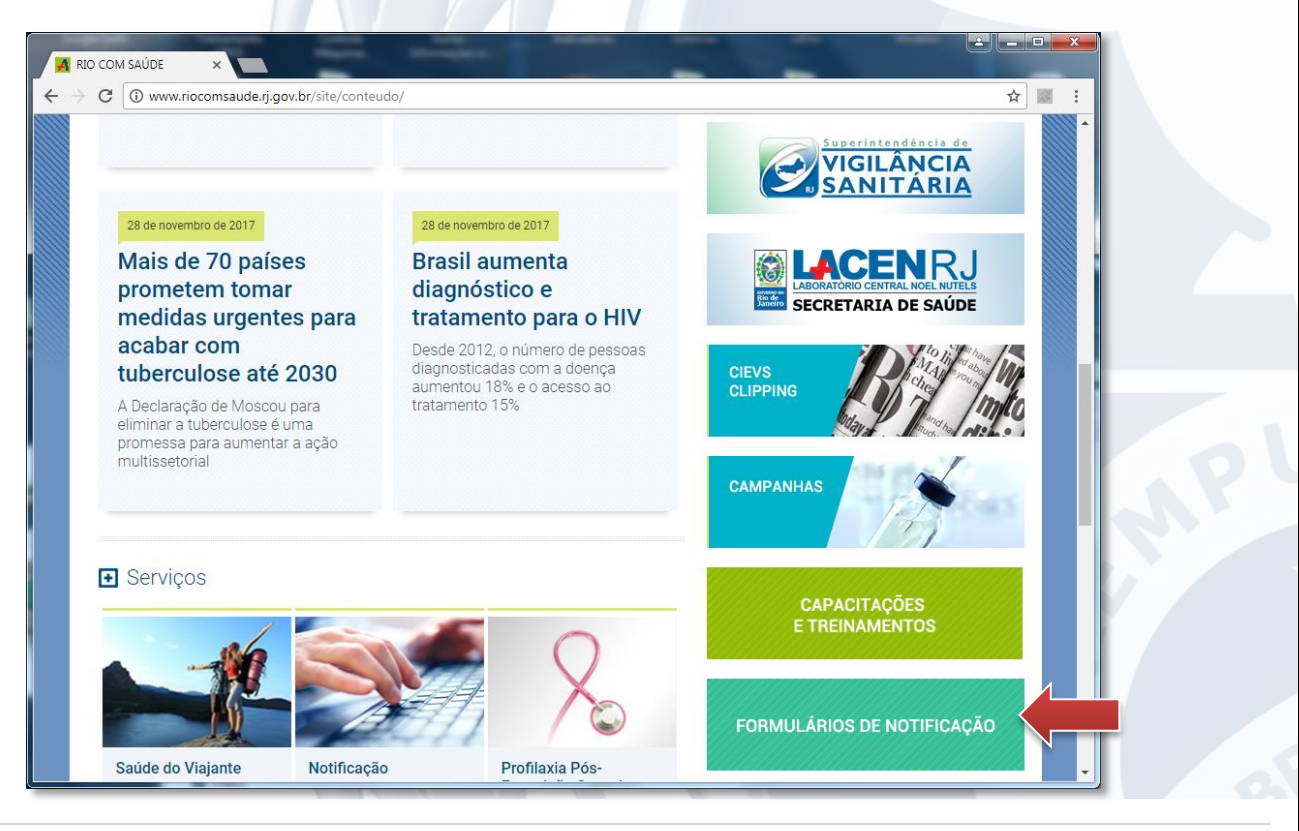

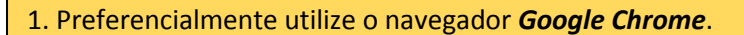

2. O preenchimento deve ser feito por data da ação (visita), em até 48 horas após a sua realização.

## COMO PREENCHER OS DADOS:

## Formulário de VISITA DOMICILIAR

| FormSus - Google Chrome                                                                                                    |                                                              |   |
|----------------------------------------------------------------------------------------------------|--------------------------------------------------------------|---|
| formsus.datasus.gov.br/site/formulario.php?id_aplicacao=35809&exibe_menu=0&e                                                                                                    | xibe_duvidas=0&exibe_perfil=usuario                          |   |
| SECRETARIA DE ESTADO DE SAÚDE DO RIO DE JANEIRO<br>SUBSECRETARIA DE VIGILÁNCIA EM SAÚDE<br>ASSESSORIA DE VIGILÁNCIA EM PIDEMIOLÓGICA E AMBIENTAL<br>ASSESSORIA DE INFORMAÇÃO EPIDEMIOLÓGICA E AMBIENTAL     |                                                              | • |
| FORMULÁRIO PARA LANÇAMENTOS DOS DADOS PRODUZIDOS NA<br>VISITAS DOMICILIARES                                                                                                    | S AÇÕES DE CONTROLE DO Aedes aegypti E Aedes albopictus 2018 |   |
| Os dados deverão ser totalizados e lançados POR DIA TRABALHADO.                                                                                                    |                                                              |   |
| CUIDADO!!! EVITE LANÇAMENTOS DUPLICADOS!!!                                                                                                    |                                                              |   |
| Em caso de dúvida, ligue para o telefone (21) 2332.2352 ou mande mensagem para o e                                                                                                    | -mail egi.fad@gmail.com                                      |   |
| Versão 1.0.0                                                                                                    |                                                              |   |
| * Preenchimento Obrigatório<br>Atenção: nos campos marcados com 'Visível ao público' não devem ser colocados dados de sua i<br>Clique aqui em caso de dúvidas relativas a este formulário.<br>Identificação | ntimidade e privacidade.                                     |   |
| 1) Município: *                                                                                                    | ¥                                                            |   |
| 2) Data da ação: *                                                                                                    |                                                              |   |
| - Dados Operacionais:                                                                                                    |                                                              |   |
| 3) Executado por: *                                                                                                    | T                                                            |   |
| 4) Número de imóveis TRABALHADOS: *                                                                                                    |                                                              |   |
| 5) Número de imóveis TRABALHADOS COM FOCO: *                                                                                                    |                                                              |   |
| 6) Número de imóveis TRABALHADOS TRATADOS COM LARVICIDA: *                                                                                                    |                                                              |   |
| 7) Número de imóveis FECHADOS: *                                                                                                    |                                                              |   |
| 8) Número de VISITAS RECUSADAS: *                                                                                                    |                                                              |   |
| 10) Número de imóveis RECUPERADOS: *                                                                                                    |                                                              |   |
| 11) Número de imóveis RECUPERADOS TRATADOS COM LARVICIDA: *                                                                                                    |                                                              |   |
| 12) Observações:                                                                                                    |                                                              |   |
|                                                                                                    |                                                              |   |
| G                                                                                                    | ravar                                                        |   |
|                                                                                                    | powered by<br>FormSUS                                        | Ŧ |
|                                                                                                    |                                                              | = |

Campo 1 (Município): Selecione o seu município.

**Campo 2** (Data da ação): Ao clicar no campo, abrirá um calendário para selecionar a data da ação que produziu os dados. *Verifique se o mês apresentado corresponde ao mês da ação realizada*.

Campo 3 (Executado por): Selecione e classifique a equipe que realizou a ação (ACE, ACS, Bombeiros, etc.).

**Campos de 4 a 11** (Dados da ação): Informe o número de imóveis conforme a condição (Trabalhados, Tratados, fechados, etc.). *Caso não tenha*, informe 0 (zero).

Campo 12 (Observações): Se necessário complemente os dados com informações adicionais.

## Formulário de VISITA AOS PONTOS ESTRATÉGICOS

| FormSus - Google Chrome                                                                                                    |                                                                |
|----------------------------------------------------------------------------------------------------|----------------------------------------------------------------|
| formsus.datasus.gov.br/site/formulario.php?id_aplicacao=35808&exibe_                                                                                                    | menu=0&exibe_duvidas=0&exibe_perfil=usuario                    |
| SECRETARIA DE ESTADO DE SAÚDE DO RIO DE JANEIRO<br>SUBSECRETARIA DE VIGILÂNCIA EM SAÚDE<br>SUPERINTENDÊNCIA DE VIGILÂNCIA EPIDEMIQLÓGICA E AMBIENTAL<br>ASSESSORIA DE INFORMAÇÃO EPIDEMIQLÓGICA E AMBIENTAL |                                                                |
| FORMULÁRIO PARA LANÇAMENTOS DOS DADOS PRODUZIDOS N<br>PONTOS ESTRATÉGICOS                                                                                                    | IAS AÇÕES DE CONTROLE DO Aedes aegypti E Aedes albopictus 2018 |
| Os dados deverão ser totalizados e lançados POR DIA TRABALHADO.                                                                                                    |                                                                |
| CUIDADO!!! EVITE LANÇAMENTOS DUPLICADOS!!!                                                                                                    |                                                                |
| Em caso de dúvida, ligue para o telefone (21) 2332.2352 ou mande mensagem para o                                                                                                    | o e-mail egi.fad@gmail.com                                     |
| Versão 1.0.0                                                                                                    |                                                                |
| * Preenchimento Obrigatório<br>Atenção: nos campos marcados com 'Visível ao público' não devem ser colocados dados de su:<br>Clique aqui em caso de dúvidas relativas a este formulário.<br>Udestificação   | a intimidade e privacidade.                                    |
| 1) Município: *                                                                                                    | T                                                              |
| 2) Data da ação: *                                                                                                    |                                                                |
| Informe os dados para o Ciclo Atual. 3) Total de PE CADASTRADOS para o Ciclo: * Dados Operacionais: Informa os dados referentes a data da ação (visita)                                                     |                                                                |
| 4) Número de PE INSPECIONADOS/TRABALHADOS: *<br>5) Número de PE TRATADOS: *                                                                                                    |                                                                |
| 6) Número de PE FECHADOS: *                                                                                                    |                                                                |
| 7) Número de PE RECUPERADOS: *                                                                                                    |                                                                |
| 8) Total de depósitos inspecionados/trabalhados tipo A1: *                                                                                                    |                                                                |
| 9) Total de depósitos inspecionados/trabalhados tipo A2: *                                                                                                    |                                                                |
| 10) Total de depósitos inspecionados/trabalhados tipo B: ~                                                                                                    |                                                                |
| 12) Total de depósitos inspecionados/trabalhados tipo D1: *                                                                                                    |                                                                |
| 13) Total de depósitos inspecionados/trabalhados tipo D2: *                                                                                                    |                                                                |
| 14) Total de depósitos inspecionados/trabalhados tipo E: *                                                                                                    |                                                                |
| 15) Total de depósitos ELIMINADOS: *                                                                                                    |                                                                |
| 16) Total de depositos TRATADOS: ~<br>17) Número de CARGAS DE LARVICIDA utilizada: *                                                                                                    |                                                                |
| 18) Número de CARGAS DE ADULTICIDA utilizada: *                                                                                                    |                                                                |
| 19) Número de TUBITOS UTILIZADOS: *                                                                                                    |                                                                |
|                                                                                                    | Gravar                                                         |
|                                                                                                    | FormSUS                                                        |

Campo 1 (Município): Selecione o seu município.

**Campo 2** (Data da ação): Ao clicar no campo, abrirá um calendário para selecionar a data da ação que produziu os dados. *Verifique se o mês apresentado corresponde ao mês da ação realizada*.

**Campo 3** (Total de PE CADASTRADOS para o Ciclo): Informe o número de Pontos Estratégicos cadastrados e **ATIVOS** para o ciclo. *No caso de alteração, informe no ciclo seguinte*.

**Campo 4 a 7** (Dados sobre o PE): Informe o número de Pontos Estratégicos inspecionados ou trabalhados, tratados, fechados e recuperados *no dia da ação (visita)*.

*Se a inspeção/trabalho no Ponto Estratégico levar mais de 01 dia*, informe todos os dados apenas uma vez no final do trabalho, considerando como data da ação o dia da conclusão da visita.

Campos de 8 a 16 (Dados sobre depósitos): Informe o total de depósitos inspecionados ou trabalhados por tipo e o total de eliminados e tratados.

COMO SALVAR OS DADOS PREENCHIDOS (O mesmo procedimento deve ser adotado para os dois formulários):

Após preencher os dados é preciso *clicar no botão Gravar*, que está localizado na parte inferior dos formulários.

|        | Gravar                                                                                                    |
|--------|----------------------------------------------------------------------------------------------------|
| Atençã | o: Ao gravar aguarde a tela de confirmação. Somente se aparecer a mensagem de confirmação seus dados terão sido gravados.<br>Clique aqui em caso de dúvidas relativas a este formulário.<br>Página 1 de 1 |
|        | powered b<br>PormSU                                                                                                    |

Depois de salvar será exibida uma confirmação, que informará o protocolo do cadastro.

|                                                                               | SECRETARIA DE ESTADO DE SAÚDE DO RIO DE JANEIRO                                                                                                    |                 |                                  |
|-------------------------------------------------------------------------------|----------------------------------------------------------------------------------------------------|-----------------|----------------------------------|
|                                                                               | SUPERINTENDÊNCIA DE VIGILÂNCIA EPIDEMIOLÓGICA E AMBIEN                                                                                                    | TAL             |                                  |
|                                                                               | ASSESSORIA DE INFORMAÇÃO EPIDEMIOLOGICA E AMBIENTA                                                                                                    | L               |                                  |
|                                                                               | Controle de Vetores 2018 - Pontos Estratégicos                                                                                                    |                 | Formulário   Imprimir Formulário |
|                                                                               |                                                                                                    |                 |                                  |
|                                                                               | Ano<br>Formulários: Controle de Vetores 2018 - Pontos Estratégi                                                                                            | icos            |                                  |
|                                                                               | Protocolo: 35808.18a2/11s/6bR2                                                                                                    |                 |                                  |
|                                                                               | Controle de Vetores 2018 - Pontos Estratégicos                                                                                                    |                 | 📇 Imprimir                       |
|                                                                               |                                                                                                    |                 |                                  |
|                                                                               | - Identificação                                                                                                    |                 |                                  |
|                                                                               | 1) Municípios                                                                                                    | Anara das Dais  |                                  |
|                                                                               |                                                                                                    | Aligia dos Reis |                                  |
|                                                                               | 2) Data da ação:                                                                                                    | 20/11/2017      |                                  |
|                                                                               |                                                                                                    |                 |                                  |
| Para mais info<br><b>Suporte do Sis</b><br>Rua México, 12<br>Tel.: (21) 2332. | ormações contate a Área Técnica respons<br><b>tema da Informação de VD, PE e LIR</b> Aa:<br>28 Sala 418 – Castelo – Rio de Janeiro/RJ<br>.2352 / 2332.2426 | ável.           |                                  |
| E-mail: egi.fad                                                               | @gmail.com                                                                                                    |                 |                                  |
| Contato: Jorge                                                                | Freitas / Marcello Bahouth                                                                                                    |                 |                                  |
| Assessoria de I                                                               | Informação Epidemiológica e Ambiental - AS                                                                                                    | INFO:           |                                  |
| Rua México, 12                                                                | 28 Sala 418 – Castelo – Rio de Janeiro/RI                                                                                                    |                 |                                  |
| Tel · (21) 2222                                                               | 3914                                                                                                    |                 |                                  |
| $E = \frac{(21)}{2333}$                                                       |                                                                                                    | u hr            |                                  |
|                                                                               | wsaude.rj.gov.br / million.araujo@saude.rj.go                                                                                                    | v.bi            |                                  |
| Diretor: Willtor                                                              | n Carlos da Silva Araujo                                                                                                    |                 |                                  |
|                                                                               |                                                                                                    |                 |                                  |
|                                                                               |                                                                                                    |                 |                                  |